## AEO / GMEN FREE Business Health Assessment (BHA) Sign up instructions

Click on the QR Code or type in the following link: <u>https://bit.ly/3CsmH8a</u>

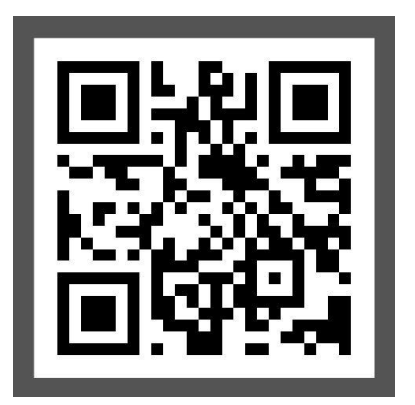

□ When you arrive at the RESILI homepage, scroll halfway down your screen and click on "Register Here To Access Our Services"

□ At the next screen, scroll down and click on:

Don't have an account? Sign up

- ☐ Then, fill out the fields to create an account and click the "Register" button.
- □ Please note that you do not need any AEO number to complete the assessment. Please skip any questions that are not applicable.
- □ When asked for a referral organization within the BHA questions, please select "Other" and then type in "GMEN".
- Please email Nikki Arsenault at <u>nikki@gmen.org</u> if you have any questions or need assistance.

Thank You!